# Time Matters<sup>®</sup> and Billing Matters<sup>®</sup> Installation Guide

Version 13

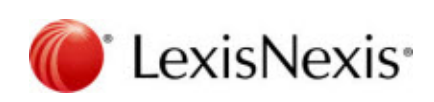

Company Confidential. ■ Copyright © 2013 LexisNexis. ■ All rights reserved.

# Copyright and Trademark

LexisNexis, Lexis, and the Knowledge Burst logo are registered trademarks of Reed Elsevier Properties Inc., used under license.

Time Matters and Billing Matters are registered trademarks of LexisNexis, a division of Reed Elsevier, Inc.

Other products and services may be trademarks or registered trademarks of their respective companies.

Copyright 2013 LexisNexis. All rights reserved.

Revision Date 10/16/2013 3:17 PM

#### LexisNexis Practice Management Systems, Inc.

2000 Regency Parkway Suite 500 Cary, North Carolina USA 27518 North America: 800.387.9785 Outside North America: 919.467.1221

Fax: 919.467.7181

# About this guide

The Installation Guide provides a list of tasks for installing LexisNexis Time Matters® and Billing Matters® Practice Management Software. If you need additional information, please refer to the online Support Center.

# Table of Contents

| Pre-installation steps                              |
|-----------------------------------------------------|
| Determine who should install the software 4         |
| Choose where to install the database                |
| Install SQL Server                                  |
| Installation Notes                                  |
| Additional Configuration                            |
| Gather needed materials and information             |
| Download the installation software6                 |
| Install the database                                |
| Register the software                               |
| Create an initial user and configure basic settings |
| Create user accounts                                |
| Create a Staff for a new user account               |
| Configure security for a new user                   |
| Backup Time Matters data                            |
| Create a manual backup in Time Matters34            |
| Create a scheduled backup in Time Matters           |
| Additional scheduled backups                        |
| Notes                                               |
| Set up Mobility                                     |
| Install the client application                      |
| Disable Protected Mode in Adobe Reader              |
| Adobe Reader X                                      |
| Adobe Reader XI                                     |
| Uninstall the software                              |

# Pre-installation steps

Do the following before you begin installing Time Matters or Billing Matters.

### Determine who should install the software

The installation procedure is simple, but it is advisable that you choose a person familiar with your firm's computer systems, such as:

- An Information Technology professional
- A LexisNexis Certified Independent Consultant (CIC)

To locate a CIC near you, see http://law.lexisnexis.com/spn/findcic

• A sole practitioner, or the person with primary responsibility for your firm's computers

### Choose where to install the database

Your first installation should be on the server computer that will host the application's database. Use the following checklist to select a computer.

- The computer must meet the system requirements.
- The computer must be connected to your firm's network so that all Time Matters and Billing Matters users have access to the shared database. (If you are the only user in your firm, you can install the application's database on your primary work computer, even if it lacks a network connection.)
- If your firm requires a large database (10GB or more), the computer should be running the full version of Microsoft SQL Server database software. If you do not already have SQL Server, a free version (SQL Server Express Edition) is available for download from Microsoft.

# Install SQL Server

SQL Server 2008 R2 or later must be installed on the server computer where your Time Matters/Billing Matters database will reside.

If you do not already have SQL Server, you can download and install a free version from the Microsoft web site. Use the following links to download the version of SQL Server Express recommended for your version of Microsoft Windows.

- Windows Vista or later: http://www.microsoft.com/sqlserver/en/us/editions/2012-editions/express.aspx
- Windows XP: http://www.microsoft.com/en-us/download/details.aspx?id=30438

### Installation Notes

When you run the downloaded file, select the option to create a new installation or add features to an existing installation. A wizard opens to guide you through the installation process.

On the Database Engine Configuration page of the wizard, do the following:

- 1. In the Authentication Mode area, select **Mixed Mode**.
- 2. Enter a password for the SQL admin account. *Write down this password immediately* and store it in a secure place. LexisNexis Support cannot help you retrieve a lost SQL Server password.

### Additional Configuration

After SQL Server is installed, perform the following additional procedures.

#### Exclude the SQL Browser Service from the Windows Firewall:

- 1. On the computer running SQL Server, press the Windows Logo Key + R. The Run window opens.
- 2. In the **Open** box, type firewall.cpl and press Enter.
- 3. Depending on your version of Windows, do one of the following to modify the list of programs allowed through the Windows Firewall:
  - Windows XP/Server 2003: On the Exceptions tab, click the **Add Program** button.
  - Windows Vista: Click the **Add Program** button.
  - Windows 7: Click Allow a program through Windows Firewall and then click the Allow another program button.
- Browse to either %programfiles%\Microsoft SQL Server\90 or %programfiles (x86)%\Microsoft SQL Server\90.
- 5. Select sqlbrowser.exe and click Open. (Note: If you don't see sqlbrowser.exe, check the \100 or \110 folder.)
- 6. Click **Add** or **OK** as needed to close the open windows.

### Enable the TCP/IP protocol for SQL Server:

- 1. On the computer running SQL Server, press the Windows Logo Key + R. The Run window opens.
- 2. In the **Open** box, type SQLServerManager.msc and press Enter. The SQL Server Configuration Manager window opens.
- 3. In the left pane, expand SQL Server <version> Network Configuration and select Protocols for <name of SQL instance>.
- 4. In the right pane, right-click Named Pipes and select Enable.
- 5. Right-click **TCP/IP** and select **Enable**.
- 6. Right-click TCP/IP and select Properties. The Properties window opens.
- 7. On the IP Addresses tab, locate and select at least 1 valid IP address (but not 127.0.0.1) in the list and change the **Enabled** field to **Yes**.

- 8. Click **OK** to close the Properties window.
- 9. In the left pane, click **SQL Server <version> Services**.
- 10. In the right pane, right-click the name of your SQL Server instance and select **Restart**.

For additional information, see the following LexisNexis Support Center article:

http://support.lexisnexis.com/timematters12/record.asp?articleid=11152

### Gather needed materials and information

Have the following information on hand for your first installation:

- A copy of the entitlement email containing your product key and the software download link
- A user login with administrator rights on the computer where you will install the software
- The SQL Server administrator password
- (New installations only) A list of people in your firm who will be using Time Matters or Billing Matters. Include each person's email address. This list will help you during post-installation setup when you create user accounts.

### Download the installation software

Follow these steps to download the installation program for Time Matters and Billing Matters.

- 1. After purchasing the software, you will receive an email with your product key and a download link. Click the link to open the Product Entitlements page in your web browser.
- 2. Click the New installation link if your firm is installing Time Matters or Billing Matters for the first time, or click the Upgrade installation link if you are upgrading from a previous version.
- 3. A web page with download and installation instructions opens.
- 4. After reviewing the information on the web page, click the Download button at the bottom of the page. Save the file to your computer, making a note of the file's location.
- 5. If necessary, transfer the downloaded file to the server computer where you want to install the database.

When you are ready to begin the installation, see Install the Database on Your Server.

# Install the database

After you complete the pre-installation steps, you are ready to begin installing the database.

1. Close all open applications on the computer and then double-click the installer file that you downloaded, setupe.exe. The installation wizard opens.

#### Note

If the .NET 4.0 Framework is not on your computer, it will be installed at this point. This may take several minutes to complete, during which the installation will not proceed.

2. Select **Server** on the Welcome page.

| 🗒 LexisNexis® Time Matters® 13.0 - InstallShield Wizard                                                | <b>—</b>   |  |
|----------------------------------------------------------------------------------------------------|------------|--|
| Welcome 🥡                                                                                              | LexisNexis |  |
| What type of installation would you like to do?                                                        |            |  |
| Server (must be installed first)                                                                       |            |  |
| This is the computer where your data will be stored. It should always be<br>connected to the Internet. |            |  |
| Workstation                                                                                            |            |  |
| Install this on the computer of each person that will be using Time Matters.                           |            |  |
|                                                                                                    |            |  |
|                                                                                                    |            |  |
|                                                                                                    |            |  |
| TestalChield                                                                                           |            |  |
| Next >                                                                                                 | Cancel     |  |

- 3. Click **Next** to continue to the Product Key page.
- 4. Complete the **Product Key** boxes. You can copy the product key in your entitlement email and then click the **Paste Key** button, or you can type the product key into the fields manually.

| 🛃 LexisNexis® Practice Management                                                                                                    |
|----------------------------------------------------------------------------------------------------|
| LexisNexis® Time Matters® 13.0 Product Key 🍈 LexisNexis*                                                                                                    |
| This will install LexisNexis Practice Management software on your computer. You may enter the<br>product key by typing it manually in the boxes below, or by copying it from the email you received<br>and then clicking the <b>Paste Key</b> button. |
| Product Key: XXXX · XXXX · XXXX Paste Key                                                                                                    |
| Copyright 2013 LexisNexis, a division of Reed Elsevier Inc. All rights reserved.                                                                                                    |
| InstallShield Kancel Cancel                                                                                                    |

- 5. Click **Next** to continue to the License Agreement page.
- 6. Review the license agreement. When you are finished, select **I accept the terms in the license agreement**.

| 🔡 LexisNexis® Practice Management                                                                                                    | x  |
|----------------------------------------------------------------------------------------------------|----|
| LexisNexis® Time Matters® 13.0 License Agreement 🏾 🥚 LexisNexi                                                                                                    | s. |
| Please read the following license agreement carefully.                                                                                                    |    |
| End User License Agreement                                                                                                    |    |
| PLEASE READ THIS AGREEMENT IN ITS ENTIRETY AS THE TERMS MAY HAVE<br>CHANGED. BY CLICKING THE "I ACCEPT" BUTTON, YOU ACKNOWLEDGE THAT<br>(1) YOU HAVE READ AND UNDERSTOOD THIS AGREEMENT; (2) YOU ARE<br>AUTHORIZED TO ACCEPT IT; AND (3) YOU AGREE TO ITS TERMS. IF YOU DO<br>NOT ACCEPT THE TERMS CONTAINED HEREIN, CLICK THE "I DO NOT<br>ACCEPT" BUTTON BELOW. |    |
|                                                                                                    | -  |
| I accept the terms in the license agreement      Print                                                                                                    |    |
| I do not accept the terms in the license agreement                                                                                                    |    |
| InstallShield                                                                                                    |    |
| < Back Next > Cancel                                                                                                    |    |

7. Click **Next** to continue to the Installation Type page.

8. Select **Complete** if you want to install all program features, or select **Custom** if you want to choose the features that are installed.

| 🛃 LexisNexis® Pi  | ractice Management                                                                                          | <b>—</b>                  |
|-------------------|----------------------------------------------------------------------------------------------------|---------------------------|
| Time Matters€     | Installation Type                                                                                           | 🜔 LexisNexis <sup>.</sup> |
| Choose the ins    | stallation type that best suits your needs.                                                                 |                           |
| Complete          | All application features will be installed. (Requires the most space.)                                      | disk                      |
| Custom            | Choose which application features you want installed and will be installed. Recommended for advanced users. | where they                |
| InstallShield ——— | < Back Next >                                                                                               | Cancel                    |

- 9. Click **Next** to continue.
  - If you selected **Complete**, click **Next** and continue to step 10.
  - If you selected **Custom**, do the following:
    - a. Specify the folder in which the application files will be installed. To select a folder, click **Change** and browse to the desired folder, then click **OK**.

Click **Next** to continue to the Custom Setup page.

b. Choose the program features you want to install. To change the status of a feature, click the icon beside that feature and select either the option to install the feature or the option to not install the feature.

Click **Next** to continue to the Ready to Install page.

10. Review the installation settings.

| 闄 LexisNexis® Practice Management                                                   |                           |
|-------------------------------------------------------------------------------------|---------------------------|
| Ready to Install                                                                    | 🌔 LexisNexis <sup>.</sup> |
| Please review the following summary indicating what will be installed.<br>continue. | Click <b>Install</b> to   |
| Time Matters® Installation                                                          | <b>^</b>                  |
| Install application to:<br>C:\Program Files (x86)\LexisNexis\Time Matters 13\       |                           |
| Application integration:<br>Time Matters for Microsoft Outlook - Enabled            | E                         |
| Microsoft Outlook - Enabled                                                         |                           |
| Microsoft PowerPoint - Enabled                                                      |                           |
| Corel WordPerfect - Enabled                                                         | -                         |
|                                                                                     |                           |
|                                                                                     | Install Cancel            |

- 11. Click **Install** to begin the installation.
- 12. If Adobe Reader is detected on your computer, an information message will open. For instructions, see Disable Protected Mode in Adobe Reader.

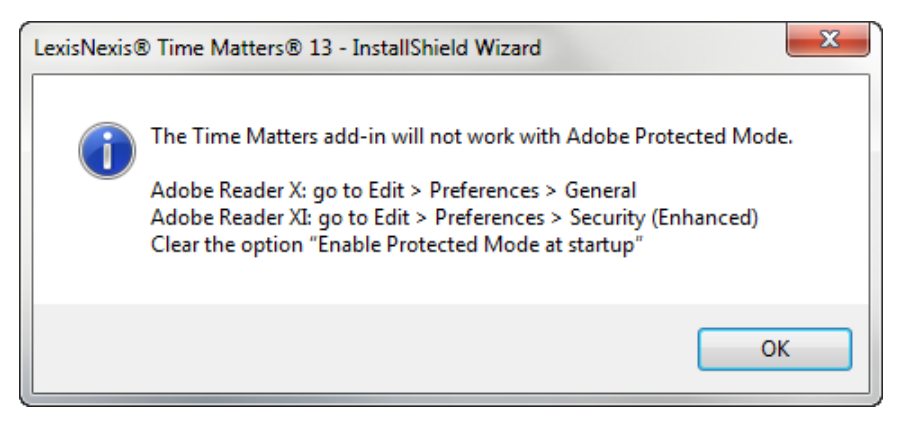

- 13. When the client application has been installed, the Installation Complete page appears. Click **Next** to close the installation wizard and open the Database Creation wizard.
- 14. Select Create new database for Time Matters 13.

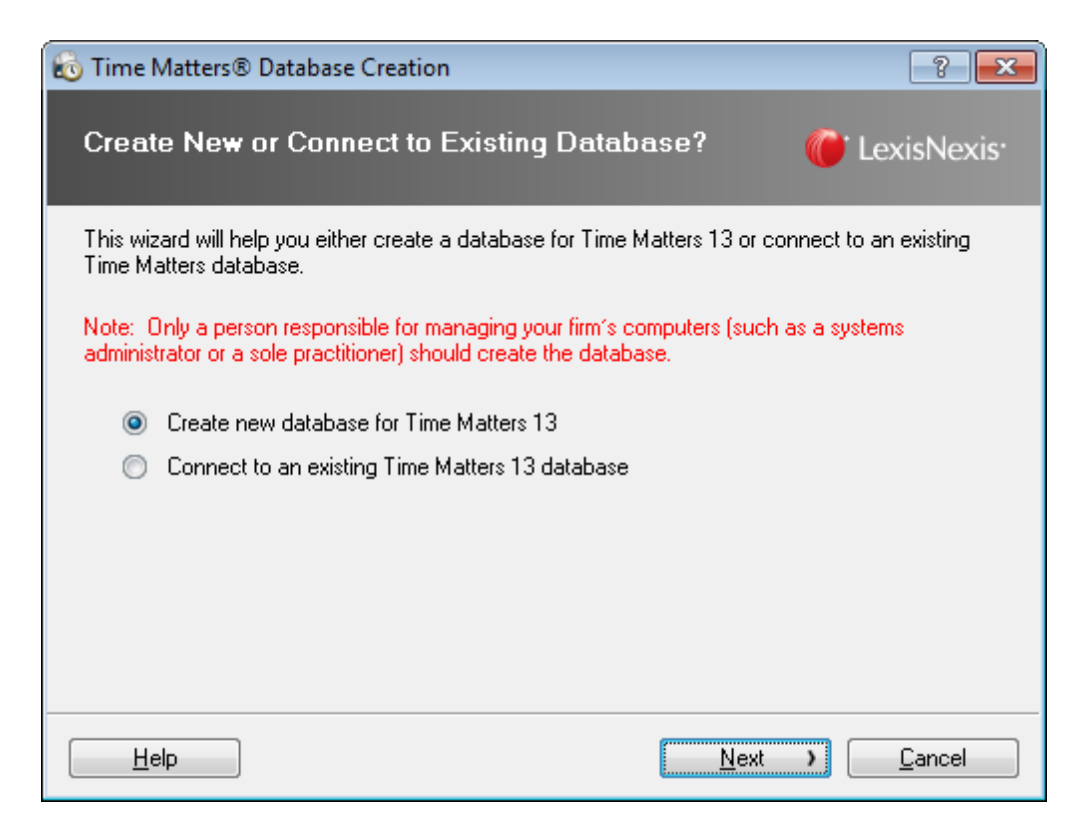

- 15. Click **Next** to continue to the Specify Shared Files Directory page.
- 16. If you want to specify a different folder in which to store shared document files, click **Browse**, select the folder you want to use, and then click **Open**.

| 🔞 Time Matters® Database Creation                                                  | 1                                               |                        | ? <b>×</b>                |
|------------------------------------------------------------------------------------|-------------------------------------------------|------------------------|---------------------------|
| Specify Shared Files Direc                                                         | tory                                            | C                      | ' LexisNexis <sup>.</sup> |
| This folder will be accessible to everyou<br>contains can be viewed, edited, and d | ne on your network. 7<br>eleted by these users. | Any files and/or folde | ers that it               |
| Shared Files Directory:                                                            |                                                 |                        |                           |
| \\myComputer\Time Matters                                                          |                                                 |                        | Bro <u>w</u> se           |
|                                                                                    |                                                 |                        |                           |
|                                                                                    |                                                 |                        |                           |
|                                                                                    |                                                 |                        |                           |
|                                                                                    |                                                 |                        |                           |
|                                                                                    |                                                 |                        |                           |
| <u>H</u> elp                                                                       | ( <u>B</u> ack                                  | <u>N</u> ext )         | <u>C</u> ancel            |

#### Note

If you are upgrading from a previous version of Time Matters or Billing Matters, the **Shared Files Directory** box is pre-filled with your existing shared files folder. If you specify a different folder, you must copy all the files from your previous shared files folder to the new folder so that those files will be available in version 13.

- 17. Click **Next** to continue to the Specify Location to Store Your Data page.
- 18. Select the SQL Server that will host your database.

If your SQL Server does not appear in the list, click the **Specify Server** button. Type the name of the computer running SQL Server and click **OK**. (If you have SQL Server Express Edition, type \SQLEXPRESS after the computer name.) The name you typed appears in the list of SQL Servers and can now be selected.

| 🔞 Time Matters® Database Creation                                        | 8                         |
|--------------------------------------------------------------------------|---------------------------|
| Specify Location to Store Your Data                                      | 箯 LexisNexis <sup>.</sup> |
| Select the SQL Server that will be used to store your Time Matters data. |                           |
| If you do not have a SQL Server you can download and install a free ve   | rsion from Microsoft.     |
| my SQL Server                                                            |                           |
| <u>R</u> efresh Server List         Specify Server                       |                           |
| Help ( <u>B</u> ack <u>N</u> ext                                         | Cancel                    |

#### Note

*If you do not have SQL Server*, click the blue hyperlinked text "download and install". On the screen that opens, click the version of SQL Server Express recommended for your Windows version. For instructions on downloading and installing the software, see Install SQL Server. After SQL Server is installed, restart the Time Matters database creation wizard.

- 19. Click **Next** to continue to the SQL Server Login Information page.
- 20. Enter the SQL Server administrator password in the SQL Admin Password box.

| 🔞 Time Matters® Data    | base Creation                          | 8 23                          |
|-------------------------|----------------------------------------|-------------------------------|
| SQL Server Logi         | n Information                          | 箯 LexisNexis <sup>.</sup>     |
| Please enter the admini | strative password for this SQL Server. |                               |
| SQL Server Name:        | myComputer\TIMEMATTERS                 | ]                             |
| SQL Admin Login:        | \$a                                    | ]                             |
| SQL Admin Password:     |                                        | ]                             |
|                         |                                        |                               |
|                         |                                        |                               |
|                         |                                        |                               |
|                         |                                        |                               |
|                         |                                        |                               |
| Help                    | ( <u>B</u> ack                         | <u>N</u> ext > <u>C</u> ancel |

- 21. Click **Next** to continue to the Ready to Install page.
- 22. Review the settings that will be used to create the database.

If you need to modify advanced settings that control database size and growth, click the **Advanced** button.

| 🔞 Time Matters® Database Creation                                                                                                    | ? 💌                     |
|----------------------------------------------------------------------------------------------------|-------------------------|
| Ready to Install                                                                                                    | LexisNexis <sup>.</sup> |
| Please review the following settings that will be used for the installation of your<br>Time Matters database.                                                                                                    |                         |
| You are about to install and initialize the Time Matters SQL Server database.<br>SQL Server and System Administration:<br>SQL Server Name: myComputer\TIMEMATTERS13<br>Administrator Login: sa<br>Administrator Password: (validated)<br>New Database Connection Properties:<br>SQL Database Name: TimeMatters13 |                         |
| Tutor Database Name: TimeMatters13_Tutor         Advanc         Click Install to continue.         Help       Install                                                                                                    | ed <u>Print</u>         |

23. When you are ready to create the database, click **Install**.

When the database creation process is complete, the SQL Database Installation & Configuration Complete page appears.

24. Select **Yes** if you are responsible for setting up the software users and configuration settings, or select **No** if someone else will set up the software.

| 🔞 Time Matters® Database Creation                                                                                                    | ? 💌                                                             |  |
|----------------------------------------------------------------------------------------------------|-----------------------------------------------------------------|--|
| SQL Database Installation & Configurat                                                                                                    | ion Complete 箯 LexisNexis                                       |  |
| Your SQL database has been successf<br>configured!<br>Before you can use the application, there are initial setup                                                      | <b>ully installed and</b><br>procedures that must be completed. |  |
| Are you responsible for these procedures, which include creating new user accounts, configuring application settings, and configuring program and user-level settings? |                                                                 |  |
| © Yes<br>⊙ No                                                                                                    |                                                                 |  |
| Click <b>Next</b> to continue.                                                                                                    |                                                                 |  |
| <u>H</u> elp                                                                                                    | <u>N</u> ext → <u>C</u> ancel                                   |  |

- 25. Click **Next** to continue.
  - If someone else will set up the software, the wizard displays information for you to copy and send to that person.
  - If you will set up the software, the wizard displays information and instructions that you should print for your reference.

| 📷 Time Matters® Database Creation                                                                                                    | ? 💌                       |
|----------------------------------------------------------------------------------------------------|---------------------------|
| Initial Data Entry                                                                                                    | 🕼 LexisNexis <sup>.</sup> |
| As the Time Matters administrator, you are responsible for setting up the app<br>existing data.                                                                              | lication and importing    |
| Print the information below for your reference.                                                                                                    |                           |
| For detailed instructions on these steps, refer to the Installation Guide.<br>Shared Files Directory: \\myComputer\Time Matters<br>Server Location: myComputer\TIMEMATTERS13 | *<br>                     |
| ✓ Start Time Matters ✓ Open the Inst. Click Finish to continue.                                                                                                    | Print<br>allation Guide   |
| <u>H</u> elp <u>Finish</u>                                                                                                    | <u>C</u> ancel            |

26. Click **Finish** to close the wizard.

Next, you must register the software.

# Register the software

The first time you start the application, it will automatically attempt to connect to the LexisNexis licensing server so that your database can be registered.

| 🔞 LexisNexis® Practice Management                                                                                                    |                  |
|----------------------------------------------------------------------------------------------------|------------------|
| Welcome<br>The application needs to get your license information from the Licensing Server.<br>Please complete the requested registration information.                                                |                  |
| Enter the Product Key provided. The key may have been provided in your CD case,<br>email or in your Welcome Kit.<br>If you cannot locate your Product Key, please contact LexisNexis® Technical Suppo | in an<br>ntat    |
| 800-387-9785.                                                                                                    |                  |
| Click <b>Next</b> to begin the registration process.                                                                                                    |                  |
| <u>N</u> ext                                                                                                    | > <u>C</u> ancel |

Click **Next** to send the registration information.

When the registration is complete, click **Finish**. The application will start. (If you are an upgrade customer and your previous version of the software is detected on the server, you will be prompted to import data. Instructions are available later in this guide.)

The next step is to set up the application. The remainder of this guide provides instructions on how to set up the application depending on whether your firm is new to Time Matters/Billing Matters or whether you are upgrading from a previous version.

# Create an initial user and configure basic settings

After you have installed and registered the software, a wizard will open to help you create a user account and enter basic program settings. The user account you create using this wizard is given administrative rights by default (this can be changed later from within the application).

Note: If you are upgrading from a previous version, the wizard will not open. Instead, the user accounts and program settings from your previous version will be imported.

- 1. Click **Next** to continue past the Welcome screen.
- 2. Enter the name, address, and phone/fax numbers of your firm.
- 3. Click Next.
- 4. Enter the name of the initial user, a User ID, and a password. You will use the User ID and password to access the application. A Staff member will also be created for this user account. The Staff initials are based on the initials of the names you enter. If desired, you can change the Staff initials later from within the application.

| 🚯 Time Matters                                                                               |                                                                                                    |
|----------------------------------------------------------------------------------------------|----------------------------------------------------------------------------------------------------|
| Administrative User<br>Please enter the administrativ<br>to File > Setup > User and Se       | Information<br>e user information. Other users can be added later by going<br>curity > Users.                                                                                                    |
| Steps<br>Introduction<br>Firm<br>Admin User<br>Preferences<br>Practice<br>Security<br>Finish | Eirst Name*       MI       Last Name*         Each user is assigned a user identification name and password for application login purposes. Please enter that information here.         User ID*       Password       Confirm Password         Image: Change Password at Next Login       Image: Change Password at Next Login         You may want to write this information down. You will need the User ID and Password to log in to this database.       Initials of Staff to be used for identification in the application         Initials of Staff to be used for identification in the application       Image: Name Pields |
|                                                                                              | ( <u>B</u> ack <u>N</u> ext ) <u>C</u> ancel                                                                                                    |

- 5. Click Next.
- 6. Select the options you want in effect when you log in. These options are specific to your User ID, and can be changed later.

- Main Opening Screen: Select the program screen you want to open automatically. If you do not want a screen to open, select "Main Menu".
- Show Alerts and Reminders Screen after Program Login: If selected, the Alerts, Reminders and Watches screen opens automatically.
- Show if there are no Alerts and Reminders: If selected, the Alerts, Reminders and Watches screen opens even if there are no Alerts or Reminders to display for the current day.
- Show Tip of the Day after Program Login: If selected, the Tip of the Day screen opens automatically.
- Start the Messenger after Program Login: If selected, the Messenger opens automatically. The Messenger runs in a separate window from the main application.
- Start Application Maximized: If selected, the application opens in a maximized window.

| 🚳 Time Matters                                                                               |                                                                                                    |
|----------------------------------------------------------------------------------------------|----------------------------------------------------------------------------------------------------|
| Administrative User<br>Please enter the initial settings<br>going to File > Setup > Genera   | Settings<br>for this user. These settings can be changed later by<br>al > User Level.                                                                                                    |
| Steps<br>Introduction<br>Firm<br>Admin User<br>Preferences<br>Practice<br>Security<br>Finish | <ul> <li>Main Upening Screen Navigator</li> <li>Show Alerts and Reminders Screen after Program Login</li> <li>Show if there are no Alerts and Reminders</li> <li>Show Tip of the Day after Program Login</li> <li>Start the Messenger after Program Login</li> <li>Start Application Maximized</li> </ul> |
|                                                                                              | ( <u>B</u> ack <u>N</u> ext ) <u>C</u> ancel                                                                                                    |

- 7. Click Next.
- 8. Select the Terminology type applicable to your business or practice.
- 9. Click **Next**.
- 10. Determine whether to activate Security now. To activate Security at a later time, select **No Security**. If you want to activate Security now, select **Enable Security**.
- 11. Click Next.

### 12. Click **Finish** to close the Initial User wizard.

You have finished entering initial user information and application settings. Next, create new user accounts to allow others in your firm to use the application.

### Create user accounts

- 1. If the New User wizard is not already open, do the following to open it now:
  - a. Click the File menu, point to Setup, then point to User and Security, and then click Users.
  - b. On the List of Users, click the **Add** button.
- 2. On the Introduction page, enter the First Name, Middle Initial, and Last Name of this user.
- 3. Enter a user ID and password for this user.
- 4. Select the **Mobility User** check box if this user will be using Time Matters Mobility.
- 5. Enter an email address for the user.

| K New User<br>Create a New User | - Introduction                                                                                            |
|---------------------------------|----------------------------------------------------------------------------------------------------|
| The User Wizard will quickly    | guide you through the process of creating a new user.                                                     |
| Steps                           | At the end of this wizard, the link to install Time Matters will be<br>available to send to the new user. |
| Introduction                    | Complete the fields below.                                                                                |
| Staff                           | First/MI/Last                                                                                             |
| Access                          | User ID*                                                                                                  |
| Rights                          | Password                                                                                                  |
| - Finish                        | Mobility User Email Address *                                                                             |
|                                 | Do not use this wizard again.                                                                             |
|                                 | ( <u>B</u> ack <u>N</u> ext ) <u>C</u> ancel                                                              |

- 6. Click **Next** to continue to the Staff/Security page.
- 7. Accept the default selections on this page to create a new Staff and security settings for this user.

| 🚳 New User                                                   | 8 23                                                                                                    |
|--------------------------------------------------------------|----------------------------------------------------------------------------------------------------|
| Create a New User<br>Select the default Staff/Gro            | r - Staff/Security<br>oup and security settings to assign to this User ID.                                                                                                    |
| Steps<br>Introduction<br>Staff<br>Access<br>Rights<br>Finish | Default Staff/Group for this User ID  Create a new Staff with this User Use an existing Staff/Group  Security Settings Individual Security Settings Use Settings from the Following User Use Settings from the Following Profile |
|                                                              | Do not use this wizard again.                                                                                                    |
|                                                              | ✓ <u>B</u> ack <u>N</u> ext → <u>C</u> ancel                                                                                                    |

- 8. Click **Next** to continue to the Access page.
- 9. Select the user's access privileges for normal (non-private) and private records.

If you select **Show Records as "Restricted"** or **Show Records as "Private"**, the user will be able to see that the records exist, but will not be able to view or open the records.

| 🚳 New User                                                   | 8 23                                                                                                    |
|--------------------------------------------------------------|----------------------------------------------------------------------------------------------------|
| Create a New User<br>Select the record access for            | - Access<br>In this User ID.                                                                                                    |
| Steps<br>Introduction<br>Staff<br>Access<br>Rights<br>Finish | Normal Records without Access <ul> <li>Show Records as "Restricted"</li> <li>Do Not Show Records</li> </ul> <li>Private Records without Access <ul> <li>Show Records as "Private"</li> <li>Do Not Show Records</li> </ul> </li> <li>We change Password at Next Login</li> |
|                                                              | Do not use this wizard again.                                                                                                    |
|                                                              | ✓ <u>B</u> ack <u>N</u> ext → <u>C</u> ancel                                                                                                    |

- 10. Click **Next** to continue to the Rights page.
- 11. Select whether to give the user full rights to view, edit, and delete records assigned to their Staff and to records they create. These rights are always granted, creating an exception to security settings that would normally restrict the user's rights to those records.

| 🚳 New User                                                   | 8 23                                                                                                    |
|--------------------------------------------------------------|----------------------------------------------------------------------------------------------------|
| Create a New Use<br>Select the rights for this Us            | r - Rights<br>er ID.                                                                                                    |
| Steps<br>Introduction<br>Staff<br>Access<br>Rights<br>Finish | Default Staff Records           User has full rights to Normal Records for the assigned Default Staff           User has full rights to Private Records for the assigned Default Staff           Creator Rights           User has full rights to Normal Records they create           User has full rights to Private Records they create |
|                                                              | Do not use this wizard again.                                                                                                    |
|                                                              | ✓ <u>B</u> ack <u>Next</u> <u>C</u> ancel                                                                                                    |

- 12. Click **Next** to continue to the Finish page.
- 13. Optionally, click the **To Clipboard** button to copy the information in the text box: the user ID and password and a link to the installation program. This information can be copied into an email and sent to the user.

### LexisNexis<sup>®</sup> Time Matters<sup>®</sup> and Billing Matters<sup>®</sup> Installation Guide

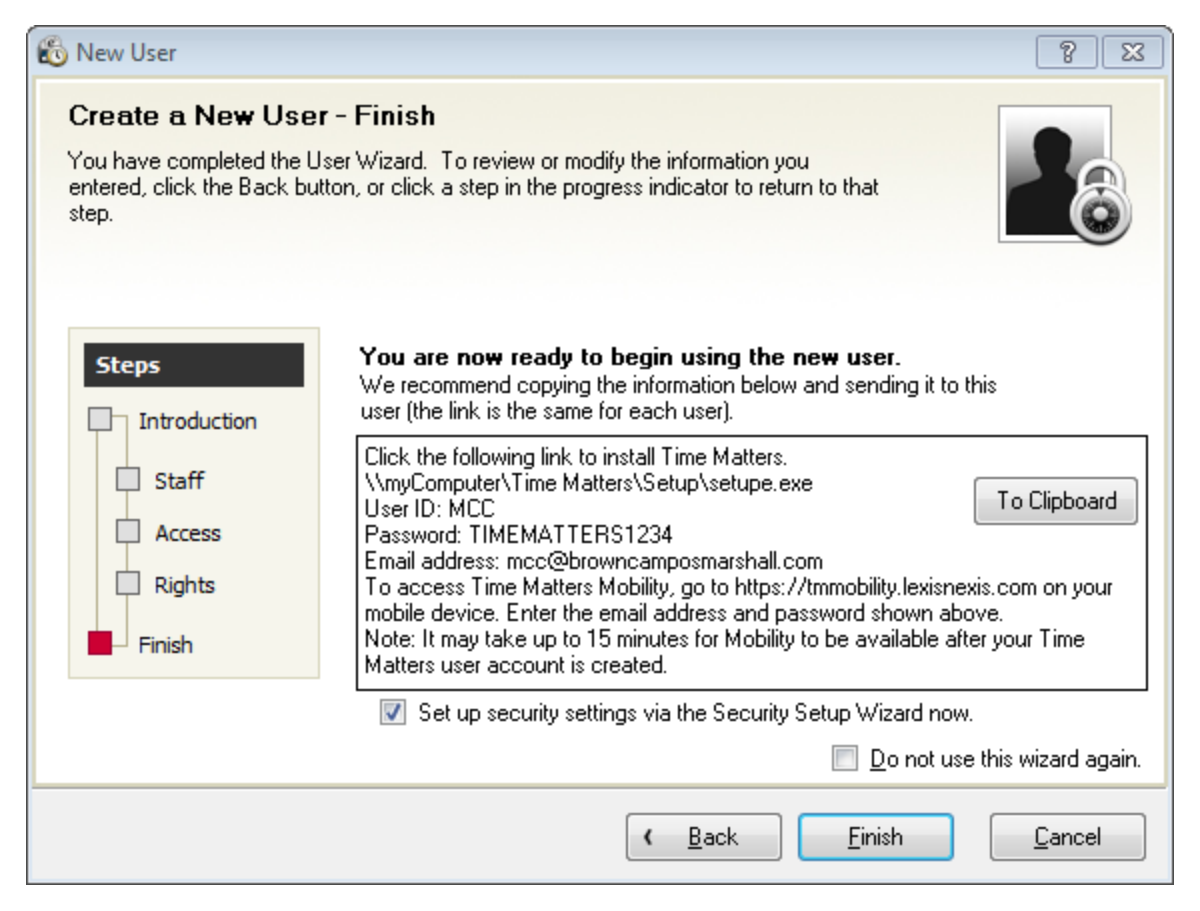

14. Click Finish. If you are creating a new Staff for the user, see Create a Staff.

# Create a Staff for a new user account

When you create a user account using the New User Wizard, you are prompted to choose whether to assign the new user an existing Staff or to create a new Staff for the user. If you choose to create a new Staff, the Staff wizard opens automatically after you click **Finish** on the New User wizard.

- 1. If the New Staff wizard is not already open, do the following to open it now:
  - a. Click the **Database** menu and then click **Staff**.
  - b. On the Staff list, click the **Add** button.
- 2. On the Introduction screen, enter the first, last, middle name, and initials of the Staff.

automatically based on information you entered on the New User wizard.

| Note                                                                                                    |
|----------------------------------------------------------------------------------------------------|
| If the New Staff wizard opened automatically after you created a new user, some fields will be completed |

| 🚳 New Staff                                                     | 8 3                                                                                                    |
|-----------------------------------------------------------------|----------------------------------------------------------------------------------------------------|
| Create a New Stat<br>The Staff Wizard will quict                | - Introduction<br>guide you through the process of creating a new staff.                                                                                                    |
| Steps<br>Introduction<br>Address<br>Custom<br>Billing<br>Finish | A Staff is a person or a resource (e.g., conference room/other) for which you maintain a calendar and/or assign records. Enter the name and unique initials (2-4 characters) for this person/resource. The unique identifier will be used throughout the application for identification. Last Campos First Marilyn Middle C Initials of this person or resource MCC |
|                                                                 | Do not use this wizard again.                                                                                                    |
|                                                                 | ( <u>B</u> ack <u>N</u> ext ) <u>Cancel</u>                                                                                                    |

- 3. Click **Next** to continue to the Address/Phone Numbers page.
- 4. Enter the address and phone numbers of the Staff.

| 🚳 New Staff                                  |                          | 8 23                          |
|----------------------------------------------|--------------------------|-------------------------------|
| Create a New Sta<br>Enter an address and pho | ff - Address/F           | staff.                        |
| Steps<br>Introduction                        | Address                  |                               |
| Address Custom Billing Finish                | Home<br>Mobile<br>Beeper |                               |
|                                              |                          | Do not use this wizard again. |
|                                              |                          | ✓ Back Next > Cancel          |

- 5. Click **Next** to continue to the Custom page.
- 6. Optionally, enter information about the Staff in the **Billing**, **Bar No**, and **Position** boxes.
- 7. If you want to specify a color for this Staff's records, click the **Color** button. The Select Color screen opens. Select a color and click **OK**. Records assigned to this Staff will appear in the selected color on lists and calendars.

| 🚳 New Staff                                                     | 8 2                           |
|-----------------------------------------------------------------|-------------------------------|
| Create a New Staf                                               | f - Custom<br>this staff.     |
| Steps<br>Introduction<br>Address<br>Custom<br>Billing<br>Finish | Billing                       |
|                                                                 | Do not use this wizard again. |

- 8. Click **Next** to continue to the Billing page.
- 9. Select a rate type. If you select a rate table, select the table from the drop-down list and a default level. If you select an hourly rate, enter the rate amount.
- 10. Optionally, select a matching Timeslips timekeeper and default payroll earnings item.

# $LexisNexis^{\mathbb{R}}$ Time Matters $^{\mathbb{R}}$ and Billing Matters $^{\mathbb{R}}$ Installation Guide

| 🚳 New Staff                                                     | 8                                            | 83 |
|-----------------------------------------------------------------|----------------------------------------------|----|
| Create a New Stat<br>Complete the billing inform                | - Billing Options<br>tion for this staff.    | )  |
| Steps<br>Introduction<br>Address<br>Custom<br>Billing<br>Finish | Rate Type                                    |    |
|                                                                 | Do not use this wizard agai                  | n. |
|                                                                 | ( <u>B</u> ack <u>N</u> ext ) <u>C</u> ancel |    |

- 11. Click **Next** to continue to the Finish page.
- 12. Click **Finish** to close the wizard.

# Configure security for a new user

When you create a user account using the New User Wizard, you are prompted to choose whether to create individual security settings for the new user or to use the settings from a security profile or another user. If you choose to create individual security settings, the Security Setup wizard opens automatically after you click **Finish** on the New User wizard. (The Staff wizard opens first, if you are also creating a Staff for the new user.)

- 1. Review the information on the Introduction page.
- 2. Click **Next** to continue to the Setup Settings page.
- 3. Select **Yes** below each program setup feature the user should have access to.

| Security Setup - MCC Security Setup - Set Set the security settings and | tup Settings<br>options used to setup the application.                                                           |                                                                                                    |  |
|-------------------------------------------------------------------------|----------------------------------------------------------------------------------------------------|----------------------------------------------------------------------------------------------------|--|
| Steps<br>Introduction<br>Setup<br>General                               | User has access to Program Level, I<br>Settings?<br>Yes<br>User has access to setup codes (i.e<br>Belationship)? | User Level, Workstation Level, and Security <ul> <li>No</li> <li>Autotxt, Billing, Classification, Phase, and</li> </ul> |  |
| Billing<br>Reports<br>Records                                           | Yes<br>User has access to setup templates<br>Chains, HotDocs, Merges, Monitors,<br>Query                         | No<br>for AutoEntry Forms, Billing Preferences,<br>, Triggers, and Navigators?                                           |  |
|                                                                         | • Yes                                                                                                    | <u>Back</u> <u>Next</u>                                                                                                  |  |

- 4. Click **Next** to continue to the General Settings page.
- 5. Select **Yes** below each general program feature the user should have access to.

| Set the security settings for | general options.                                                                                         |                                                                                |                          |
|-------------------------------|----------------------------------------------------------------------------------------------------|--------------------------------------------------------------------------------|--------------------------|
| Steps                         | User has access to import and exp<br>with third-party applications?                                      | cort records and to synchronize the                                            | application              |
| General                       | User has access to tasks on the u<br>management, file locations, packa<br>and the staff and group lists? | itilities menu (i.e., database and do<br>ige features, and property files), pa | cument<br>ssword fields, |
| Reports                       | Yes                                                                                                    | 🔘 No                                                                           |                          |
| Records                       | User has access to database rep<br>document search, recycle bin, an                                      | orts, customize fields and areas on I<br>d the in/out list?                    | forms,                   |
|                               | Yes                                                                                                    | 🔘 No                                                                           |                          |

- 6. Click **Next** to continue to the Billing Settings page.
- 7. Select **Yes** below each billing feature the user should have access to.

| Set the security settings for | billing-related tasks.                                                 |                                                                 |
|-------------------------------|------------------------------------------------------------------------|-----------------------------------------------------------------|
| Steps                         | User has access to setup billing<br>profiles, bill cycles, and payment | (i.e., bank accounts, rate tables, bill layouts and<br>terms)?  |
| General                       | User has access to billing tasks<br>BillFlow Manager, and billing pre  | i.e., creating bills and pre-bills, posting bills,<br>erences)? |
| Billing                       | Yes                                                                    | No                                                              |
| Reports                       | User has access to transactions<br>and the Accounts Receivable ta      | and invoices (i.e., adding, changing, deleting,<br>b on forms)? |
| - Finish                      | Yes                                                                    | No                                                              |
|                               |                                                                        |                                                                 |
|                               | [                                                                      | ( <u>B</u> ack <u>N</u> ext ) <u>C</u> ancel                    |

- 8. Click **Next** to continue to the Standard Reports Settings page.
- 9. Select **Yes** to give the user access to all standard reports, or select **No** to select specific reports the user can access (or none).

| Security Setup - MCC<br>Security Setup - St<br>Set the security settings for | andard Reports Settings<br>access to Standard Reports. |                                 |                |
|------------------------------------------------------------------------------|--------------------------------------------------------|---------------------------------|----------------|
| Steps                                                                        | User has access to all standard re                     | ports listed below?             |                |
|                                                                              | Yes                                                    | No                              |                |
| Setup                                                                        | Select the access for eac                              | h category of Standard Reports. |                |
| General                                                                      | Billing                                                | Transactions                    |                |
| Billing                                                                      | Tax                                                    | Staff                           |                |
| Reports                                                                      | Setup                                                  |                                 |                |
| Records                                                                      |                                                        |                                 |                |
| Finish                                                                       |                                                        |                                 |                |
|                                                                              |                                                        |                                 |                |
|                                                                              |                                                        |                                 |                |
|                                                                              |                                                        | ( <u>B</u> ack <u>N</u> ext )   | <u>C</u> ancel |

- 10. Click **Next** to continue to the Record Access Settings page.
- 11. Select **Yes** below each type of record ("normal" or "private" records) the user should have access to.

| ss Settings<br>al and Private Record                                        | ds.                                                                                                    |                                      |
|-----------------------------------------------------------------------------|----------------------------------------------------------------------------------------------------|--------------------------------------|
| d types currently ena<br>ite, Document, Phon<br>access to view, add,<br>es? | bled are Event, ToDo's, Contact, Matte<br>e, Email, Mail, LexisNexis, Billing, and C<br>change, and delete normal records for | er, Custom<br>Jutline.<br>the listed |
| Yes                                                                         | 🔘 No                                                                                                    |                                      |
| access to view, add,<br>es?                                                 | change, and delete private records for                                                                                        | the listed                           |
| Yes                                                                         | © No                                                                                                    |                                      |
|                                                                             |                                                                                                    | ( <u>B</u> ack <u>N</u> ext )        |

- 12. Click **Next** to continue to the Finish page.
- 13. Click **Finish** to close the wizard.

# Backup Time Matters data

After installing the software, you should perform an initial backup, and also establish a schedule for making regular backups.

It is recommended that you schedule backups to occur automatically on a regular basis. You can also perform backups manually as needed, such as before upgrading the software.

There are different kinds of data involved in a backup:

- Data in the SQL database
- Files in the Shared Files folder
- Email attachments

### Create a manual backup in Time Matters

To start a manual backup:

1. Select **File > Backup Time Matters Data** from the Time Matters menu.

The Time Matters Backup window opens.

| 🚯 Time Matters Backup - Us                          | se Often!                                                                            |
|-----------------------------------------------------|--------------------------------------------------------------------------------------|
| 1. Note Current Source for Ba                       | ckup                                                                                 |
| The Time Matters Data Di<br>following File Location | rectory that will be backed up is determined by the                                  |
| Location File                                       | Main                                                                                 |
| Description                                         | Main Office                                                                          |
| Source (Files Directory)                            | \\\ J\Time Matters 13\                                                               |
| 2. Specify Name & Full Path D                       | vestination for Backup File                                                          |
| SQL Backup Location                                 | c:\Program Files\Microsoft SQL Server\MSSQL11.                                       |
| Note: This location is or                           | n the server and must be changed in SQL Server.                                      |
| Shared Files Backup                                 | Is\Documentation\Documents\TMMON.ZIP                                                 |
| Note: Use different nam<br>For example, a           | nes to maintain multiple backup files.<br>) different name for each day of the week. |
| 🔲 Skip files in the Doc                             | sument and Document Index Directories                                                |
| Skip backing up of                                  | email attachments                                                                    |
| Re <u>m</u> ember this dest                         | tination for future backups                                                          |
| 3. Backup Options ———                               |                                                                                      |
| Scheduled Backup                                    |                                                                                      |
| B <u>a</u> ckup at 3:00                             | AM 🔹 on:                                                                             |
| 🔲 Every day                                         |                                                                                      |
| 🔽 Su <u>n</u> day                                   |                                                                                      |
| 🔲 Monday                                            |                                                                                      |
| Tuesday                                             |                                                                                      |
| 🔲 Wednesda                                          | y .                                                                                  |
| Thursday                                            |                                                                                      |
| Eriday                                              |                                                                                      |
| Saturdau                                            |                                                                                      |
| Backup now                                          |                                                                                      |
| Defaults Vie                                        | w Backup Log <u>O</u> K <u>C</u> ancel                                               |

- 2. (Optional) In the **Shared Files Backup** box, type or select a different backup file name.
- 3. (Optional) Select the types of files (documents and/or email attachments) that you want the backup to *skip*.
- 4. Select the **Backup now** option from the Backup Options... area.
- 5. Click **OK**.

The Begin Server Backup Now window opens.

- 6. Click **Yes**. When the SQL database backup is complete, the Server Backup Completed window opens.
- 7. Click **OK**.

The Begin Backup Now window opens.

- 8. Click Yes.
- 9. When the process is complete, click **OK** to close the window.

#### Note

Time Matters SQL database backups are stored in a different location than backups of Time Matters document and email files. The default location of SQL backup data is:

C:\Program Files\Microsoft SQL Server\MSSQL.1\MSSQL\Backup **Or** C:\Program Files(x86) \Microsoft SQL Server\MSSQL.1\MSSQL\Backup

### Create a scheduled backup in Time Matters

To create a scheduled backup in Time Matters:

#### Note

You must run Time Matters as an "Administrator" in order to schedule a backup.

1. Select **File** > **Backup Time Matters Data** from the Time Matters menu.

The Time Matters Backup window opens.

| 👸 Time Matters Backup - U                           | se Often!                                                                          |
|-----------------------------------------------------|------------------------------------------------------------------------------------|
| 1. Note Current Source for Ba                       | ckup                                                                               |
| The Time Matters Data Di<br>following File Location | rectory that will be backed up is determined by the                                |
| Location File                                       | Main                                                                               |
| Description                                         | Main Office                                                                        |
| Source (Files Directory)                            | \\\ IV IV IV IV IV IV IV IV IV IV IV IV IV                                         |
| 2. Specify Name & Full Path D                       | estination for Backup File                                                         |
| S <u>Q</u> L Backup Location                        | c:\Program Files\Microsoft SQL Server\MSSQL11.                                     |
| Note: This location is or                           | n the server and must be changed in SQL Server.                                    |
| Shared Files Backup                                 | rs\Documentation\Documents\TMMON.ZIP                                               |
| Note: Use different nar<br>For example, a           | nes to maintain multiple backup files.<br>different name for each day of the week. |
| 🔲 Skip files in the Doo                             | cument and Document Index Directories                                              |
| Skip backing up of                                  | email attachments                                                                  |
| Re <u>m</u> ember this des                          | tination for future backups                                                        |
| 3. Backup Options ———                               |                                                                                    |
| Scheduled Backup                                    |                                                                                    |
| B <u>a</u> ckup at 3:00                             | AM 🔽 on:                                                                           |
| 📃 Every day                                         |                                                                                    |
| 📝 Su <u>n</u> day                                   |                                                                                    |
| 🔲 Monday                                            |                                                                                    |
| Tuesday                                             |                                                                                    |
| 🔲 <u>W</u> ednesda                                  | y.                                                                                 |
| Thursday                                            |                                                                                    |
| Eridau                                              |                                                                                    |
| Coburdau                                            |                                                                                    |
|                                                     |                                                                                    |
|                                                     |                                                                                    |
| <u>D</u> efaults <u>V</u> ie                        | w Backup Log <u>O</u> K <u>C</u> ancel                                             |

2. In the **Shared Files Backup** box, type or select a backup file name.

- 3. (Optional) Select the types of files (documents and email attachments) that you want the backup to *skip*.
- 4. Select **Scheduled Backup** from the Backup Options... area.
- 5. In the **Backup at** box, select the time you want the automated backup to run.
- 6. Check the box(es) that corresponds with the day(s) you want this backup to run.
- 7. Click **OK**.

The backup automatically starts on the day and time you selected for the schedule.

### Note

The machine must be powered on (turned on) in order for the scheduled backup to run.

### Additional scheduled backups

The Backup utility in Time Matters stores one scheduled backup configuration. If you need to create additional backup schedules, such as scheduling backups to occur at different times on different days, you can use the Windows Task Scheduler.

To create additional scheduled backups in Windows Vista, Windows 7, or Windows 8:

- 1. Click the Windows **Start** button.
- 2. Select Control Panel > Administrative Tools > Task Scheduler.

The Task Scheduler opens.

| Task Scheduler         |                                                                                                    |
|------------------------|----------------------------------------------------------------------------------------------------|
| File Action View Help  |                                                                                                    |
| 🗇 🤿 🔲 🔽 📰              |                                                                                                    |
| Task Scheduler (Local) | Task Scheduler Summary (Last refreshed: 8/9/2012 9:24:33 AM)         Overview of Task Scheduler         Overview of Task Scheduler       Task Scheduler (Local)         You can use Task Scheduler to create and manage common tasks that your computer will carry out automatically at the times you specify. To begin, click a command in the Action menu.       Create Basic Task         Tasks are stored in folders in the Task       Display All Running Tasks         Task Status       Disable All Tasks History |
|                        | Status of tasks that hav Last 24 hours<br>Summary: 45 total - 0 running, 45 succeeded, 0 sto<br>✓ View<br>Refresh<br>✓ Help                                                                                                    |
|                        | Task Name       Run Result                                                                                                    |

3. On the main menu, click **Action** > **Create Basic Task**.

The Create Basic Task wizard opens.

| Create Basic Task Wizard       |                                 |                                                                                                    |
|--------------------------------|---------------------------------|----------------------------------------------------------------------------------------------------|
| Create a Basic Tas             | k                               |                                                                                                    |
| Create a Basic Task<br>Trigger | Use this wizar<br>such as multi | d to quickly schedule a common task. For more advanced options or settings<br>ple task actions or triggers, use the Create Task command in the Actions pane. |
| Action                         | Name:                           | Time Matters backup                                                                                                    |
| Finish                         | Description:                    | Daily unattended database backup                                                                                                    |
|                                |                                 |                                                                                                    |
|                                |                                 |                                                                                                    |
|                                |                                 | < Back Next > Cancel                                                                                                    |

4. Enter a task name and a brief description. Click **Next**.

The Task Trigger page opens.

| Create Basic Task Wizard                           |                                                                                                    | ×    |
|----------------------------------------------------|----------------------------------------------------------------------------------------------------|------|
| 迿 Task Trigger                                     |                                                                                                    |      |
| Create a Basic Task<br>Trigger<br>Action<br>Finish | <ul> <li>When do you want the task to start?</li> <li>Daily</li> <li>Weekly</li> <li>Monthly</li> <li>One time</li> <li>When the computer starts</li> <li>When I log on</li> <li>When a specific event is logged</li> </ul> |      |
|                                                    | < Back Next > Ca                                                                                                    | ncel |

5. Select **Daily** and click **Next**.

The Daily page opens.

| Create Basic Task Wizard                                    |                                                                                       |       |
|-------------------------------------------------------------|---------------------------------------------------------------------------------------|-------|
| Daily                                                       |                                                                                       |       |
| Create a Basic Task<br>Trigger<br>Daily<br>Action<br>Finish | Start: 8/9/2012 💽 2:00:00 AM 🚖 i Synchronize across time zones<br>Recur every: 1 days |       |
|                                                             | < Back Next > C                                                                       | ancel |

6. Select a date and time that the backup processes will begin. Click **Next**.

| Create Basic Task Wizard                |                                              | ×  |
|-----------------------------------------|----------------------------------------------|----|
| Direction                               |                                              |    |
| Create a Basic Task<br>Trigger<br>Daily | What action do you want the task to perform? |    |
| Action                                  | Start a program                              |    |
| Finish                                  | Send an e-mail                               |    |
|                                         | Display a message                            |    |
|                                         |                                              |    |
|                                         |                                              |    |
|                                         |                                              |    |
|                                         |                                              |    |
|                                         |                                              |    |
|                                         |                                              |    |
|                                         |                                              |    |
|                                         |                                              |    |
|                                         | < Back Next > Cance                          | el |

The Action screen opens.

7. Select **Start a program** under the "What action do you want to take?" heading. Click **Next**.

### The Start a Program screen opens.

| Create Basic Task            | k Wizard  |                                      |                          | <b>×</b>               |
|------------------------------|-----------|--------------------------------------|--------------------------|------------------------|
| 5tart                        | a Program | 1                                    |                          |                        |
| Create a Basic Ta<br>Trigger | ask       | <u>P</u> rogram/script:              |                          |                        |
| Daily                        |           | "C:\Program Files (x86)\LexisNexis\T | ime Matters 13\tmwe.exe" | Browse                 |
| Start a Program              | m         | Add arguments (optional):            | /b                       | ackup                  |
| Finish                       |           | S <u>t</u> art in (optional):        | Ci                       | \Program Files(x86)\Le |
|                              |           |                                      |                          |                        |
|                              |           |                                      | S.                       |                        |
|                              |           |                                      |                          |                        |
|                              |           |                                      | < <u>B</u> ack           | Next > Cancel          |

#### 8. Click Browse.

The Open Dialog screen opens.

### 9. Select **Program Files > LexisNexis > Time Matters > TMWE.exe**.

- 10. Enter /backup in the Add Arguments field.
- 11. Enter the path to the program files (for example, C:\Program Files(x86)\LexisNexis\Time Matters) in the **Start in** field.

### 12. Click Next.

| Create Basic Task Wizard |              |                                                                             |
|--------------------------|--------------|-----------------------------------------------------------------------------|
| 5 Summary                |              |                                                                             |
| Create a Basic Task      |              |                                                                             |
| Trigger                  | Name:        | Time Matters backup                                                         |
| Daily                    | Description: | Daily unattended database backup                                            |
| Action                   |              |                                                                             |
| Start a Program          |              |                                                                             |
| Finish                   |              |                                                                             |
|                          |              |                                                                             |
|                          |              |                                                                             |
|                          |              |                                                                             |
|                          |              |                                                                             |
|                          | Trigger:     | Daily; At 2:00 AM every day                                                 |
|                          | Action:      | Start a program; "C:\Program Files (x86)\LexisNexis\Time Matters 11\tmwe.ex |
|                          | 📃 Open the   | Properties dialog for this task when I click Finish                         |
|                          | When you cli | ck Finish, the new task will be created and added to your Windows schedule. |
|                          |              | < Back Finish Cancel                                                        |

#### 13. Click Finish.

#### Note

Please ensure that all Time Matters applications are closed prior to this scheduled task being executed. The backup will not run with the application open.

### Notes

- If default backup file names are used, each Shared Files backup that occurs on a particular day of the week overwrites the file created by the previous backup on the same day. For example, a Shared Files backup file created on Monday (TMMON.zip) would be overwritten by a backup created the following Monday unless a different file name is specified.
- Each SQL backup is given a file name based on the day of the week when the backup is created. (Examples: AutomatedBackupMonday.bak, AutomatedBackupTuesday.bak, etc.) Thus, the next time a SQL backup occurs on the same day of the week as a previous backup, the previous backup file is overwritten by a new one with the same file name.
- You can view a log of previous backup attempts by clicking the **View Backup Log** button at the bottom of the Time Matters Backup window.
- You can also run the backup process from the command line by using the main Time Matters executable (tmwe.exe) with the /backup parameter and other parameters listed below.

| Command-line<br>parameter   | Description                                                                                                    |
|-----------------------------|----------------------------------------------------------------------------------------------------|
| /backup                     | A full backup (emails, attachments, and documents) is performed                                                      |
| /backup/noemail             | A backup not including email attachments is performed                                                                |
| /backup/nodocs              | A backup not including documents and files is performed                                                              |
| /backup /nosql              | A full backup is performed, but does not include SQL back up activities                                              |
| /backup /noemail<br>/nodocs | A database backup only is performed                                                                                  |
| /backup /U=xxxx             | Allows you to identify which database is backed up, where xxxx is the name of the configuration file.                |
| /backup<br>/zipdest=xxxx    | Allows you to use a custom description/file name, where xxxx is the name of the file, to a maximum of 80 characters. |

# Set up Mobility

Setting up Mobility requires you to do the following:

- 1. Ensure that your firm has an active Annual Maintenance Plan (AMP).
- 2. Install the Mobility Manager (setup.exe) on the server that hosts your Time Matters or Billing Matters database.
- 3. Ensure that **Enable Web Access** is selected on the General tab of Program Level Setup (the option is selected by default).
- 4. Ensure the following for each user who will use Mobility:
  - The **Mobility User** check box is selected on the User Form. (This check box is also present on the New User wizard when you create new user accounts.)
  - An email address is entered on the User Form. This will be entered as the User ID when logging in to the Mobility web site.
  - The user's password meets strong password requirements. (Users without a strong password will be prompted to change their password the first time they attempt to log in to the Mobility web site.)

#### Note

Please allow 15 minutes for new Mobility users to become active after enabling Mobility for each user.

5. Provide users with the Mobility URL: https://tmmobility.lexisnexis.com

# Install the client application

In order to install the Time Matters or Billing Matters client application on a user's computer, you will need to run the setup program that was created when you installed the database on your server. This setup program is pre-configured with your product key and the location of the database and shared files, so you will not have to enter that information during installation. The setup program is located in a sub-folder inside your Time Matters/Billing Matters shared files folder:

<sharedFilesFolder>/Setup/setupe.exe

### Warning

Performing a workstation install on a user's computer with the setup program used for the initial installation on the server computer is not allowed. The installer will direct you to use the setup program from the shared files directory.

- 1. Run the setup program setupe.exe in the /Setup subfolder of your Time Matters/Billing Matters shared files folder. Your systems administrator can provide the location if needed.
- 2. If the **Product Key** boxes are not already completed, enter your product key.
- 3. Click **Next** to continue to the Software Agreement page.
- 4. Review the software agreement. When you are finished, select **I accept the terms in the software agreement**.
- 5. Click **Next** to continue to the Installation Type page.
- 6. Select **Complete** if you want to install all program features, or select **Custom** if you want to choose the features that are installed.
- 7. Click **Next** to continue.
- 8. Perform the following additional steps only if you selected **Custom** on the Installation Type page.
  - a. Optionally, click the **Change** button to select a different local folder in which to install the application.
  - b. Click **Next** to continue.
  - c. Optionally, deselect program features that you do not want to install. To deselect a feature, click the icon beside that feature and select the option "<feature> will not be installed."
  - d. Click **Next** to continue to the Ready to Install page.
- 9. Review the installation settings. If you need to change settings, click the **Back** button to return to previous pages of the wizard.
- 10. Click **Install** to begin the installation. Wait for the installation process to complete.
- 11. Click **Finish** to close the installation wizard, when the client application has been installed, the Installation Complete page opens.

# Disable Protected Mode in Adobe Reader

For the Time Matters plug-in to function, you must disable Protected Mode in Adobe Reader.

Protected Mode is a feature of Adobe Reader X and later versions. Use the following links to view instructions for your version of Adobe Reader:

- Adobe Reader X
- Adobe Reader XI

#### Check the status of Protected Mode:

- 1. Open a document in Adobe Reader.
- 2. On the File menu, click Properties.

The Document Properties window opens.

| Oocument Properties            |              | ( |
|--------------------------------|--------------|---|
| Description Security Fonts Cus | tom Advanced |   |
| PDF Settings                   |              | ٦ |
| Base URL:                      |              |   |
| Search Index:                  |              |   |
| Trapped: Unknown               |              |   |
| Print Dialog Presets           |              |   |
| Page Scaling:                  | Default      |   |
| DuplexMode:                    | Simplex      |   |
| Paper Source by Page Size:     | No           |   |
| Print Page Range:              |              |   |
| Number of Copies:              | Default 🗸    |   |
| Reading Options                |              |   |
| Binding: Left Edge             |              |   |
| Language:                      |              |   |
| Protected Mode: On             |              |   |
|                                | OK Cancel    |   |

3. On the Advanced tab, check the Protected Mode property.

### Adobe Reader X

### **Turn off Protected Mode in Adobe Reader X:**

1. On the Edit menu, click Preferences.

The Preferences window opens.

### $LexisNexis^{\ensuremath{\mathbb{R}}}$ Time Matters $^{\ensuremath{\mathbb{R}}}$ and Billing Matters $^{\ensuremath{\mathbb{R}}}$ Installation Guide

| Preferences                                                                                                    |                                                                                                    | × |
|----------------------------------------------------------------------------------------------------|----------------------------------------------------------------------------------------------------|---|
| Preferences<br>Categories:<br>Commenting<br>Documents<br>Full Screen<br>General<br>Page Display<br>3D & Multimedia<br>Accessibility<br>Forms<br>Identity<br>International<br>Internet<br>JavaScript<br>Measuring (2D)<br>Measuring (2D)<br>Measuring (3D)<br>Measuring (Geo)<br>Multimedia (legacy)<br>Multimedia Trust (legacy)<br>Online Services<br>Reading<br>Reviewing<br>Search | Basic Tools         Use single-key accelerators to access tools         ✓ Create links from URLs         Make Hand tool select text & images         ✓ Make Hand tool read articles         Make Hand tool use mouse-wheel zooming         Make Select tool select images before text         Use fixed resolution for Snapshot tool images:         72       pixels/inch         Warnings         Do not show edit warnings         Messages from Adobe         ✓ Show me messages when I launch Reader         Don't show messages while viewing a document         Application Startup         Show splash screen |   |
| Reading<br>Reviewing<br>Search<br>Security (Enhanced)<br>Spelling<br>Tracker<br>Trust Manager<br>Units<br>Updater                                                                                                    | Application Startup Show splash screen Use only certified plug-ins Currently in Certified Mode: No Check 2D graphics accelerator Enable Protected Mode at startup Create Protected Mode log file View log Select Default PDF Handler OK Cancel                                                                                                    |   |

- 2. In the **Categories** list on the left, select **General**.
- 3. In the Application Startup area, clear the check box **Enable Protected Mode at startup**.
- 4. Click **OK**.

For more information, see the Adobe website:

http://help.adobe.com/en\_US/reader/using/WS4bebcd66a74275c3-7d28390112a81b3ebff-8000.html

### Adobe Reader XI

### Turn off Protected Mode in Adobe Reader XI:

1. On the **Edit** menu, click **Preferences**.

The Preferences window opens.

### $LexisNexis^{\ensuremath{\mathbb{R}}}$ Time Matters $^{\ensuremath{\mathbb{R}}}$ and Billing Matters $^{\ensuremath{\mathbb{R}}}$ Installation Guide

| Preferences                                                                                           |                                                                                                    |
|----------------------------------------------------------------------------------------------------|----------------------------------------------------------------------------------------------------|
| Categories:                                                                                           | C Sandbox Protections                                                                                                    |
| Commenting<br>Documents<br>Full Screen<br>General<br>Page Display                                     | Create Protected Mode log file View log Protected View Off Files from potentially unsafe locations All files                                                                                                    |
| 3D & Multimedia<br>Accessibility<br>Adobe Online Services<br>Email Accounts                           | Enhanced Security Cross domain log file                                                                                                    |
| Forms<br>Identity<br>Internet<br>JavaScript<br>Language<br>Measuring (2D)<br>Measuring (3D)           | Privileged Locations If your workflows are negatively impacted by security settings, use Privileged Locations to selectively trust files, folders, and hosts to bypass those security setting restrictions. Privileged Locations allows you to work securely while granting trust to items in your workflow. Automatically trust documents with valid certification |
| Measuring (Geo)<br>Multimedia (legacy)<br>Multimedia Trust (legacy)<br>Reading<br>Reviewing<br>Search | Automatically trust sites from my Win OS security zones     View Windows Trusted Sites                                                                                                    |
| Security<br>Security (Enhanced)<br>Signatures<br>Spelling<br>Tracker<br>Trust Manager                 |                                                                                                    |
| Units<br>Updater                                                                                      | Add File Add Folder Path Add Host Remove                                                                                                    |
|                                                                                                    | What is Protected view what is enhanced Security What are Privileged Locations?                                                                                                    |

- 2. In the **Categories** list on the left, select **Security (Enhanced)**.
- 3. In the Sandbox Protections area, clear the check box **Enable Protected Mode at startup**.
- 4. Click **OK**.

For more information, see the Adobe website:

http://helpx.adobe.com/reader/using/protected-mode-windows.html

# Uninstall the software

### Warning

If you currently have both Time Matters and Billing Matters and you only want to uninstall one of the applications, you must contact Customer Support to assist you. Do not use the following instructions for uninstalling, or it could result in loss of data.

Time Matters cannot be uninstalled without uninstalling Billing Matters, nor can Billing Matters be uninstalled without uninstalling Time Matters.

1. In Windows, go to **Start > Control Panel > Add or Remove Programs**.

2. In the list of installed programs, select **Time Matters 13**.

#### 3. Click the **Uninstall** button.

At your option, you can manually delete the folder containing Time Matters/Billing Matters configuration files. If you plan to reinstall the software with a different configuration (such as installing the database on a different SQL Server), it is a good idea to delete this folder.

The folder's default location depends on your version of Microsoft Windows:

Windows XP:

C:\Documents and Settings\All Users\Application Data\LexisNexis\Time Matters

• Windows Vista, Windows 7 and Windows 8:

C:\ProgramData\LexisNexis\Time Matters